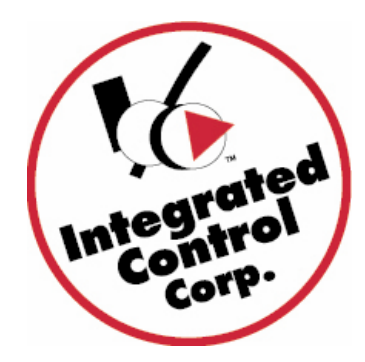

# キッチンマインダー2(KITCHEN

## MINDER2)システム説明書

注意:この説明書に含まれている説明の多くは PC MINDER プログラムを所 持していない使用者に向けて書かれたものです。PC MINDER プログラムが レストランですでに使われている場合は、必要のない過程も記載されていま

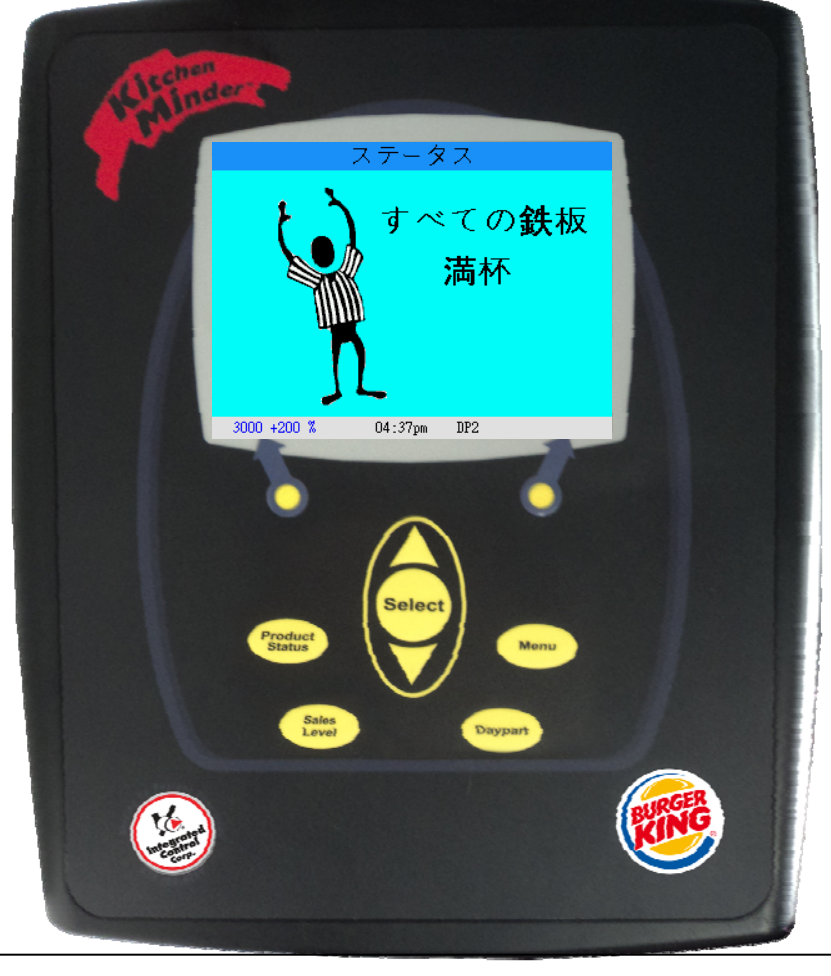

注意:この説明書では、 8/わね(●)は機能記述、 ©2014, Integrated Control Corp.® \*KITCHEN MINDER™ is a trademark of Integrated Control Corporation® and is used with permission by Burger King Corporation

### 目次

| ; |
|---|
| , |
|   |
| , |
| ļ |
| 5 |
| 5 |
| 5 |
| 5 |
| 5 |
| ; |
| 5 |
| , |
|   |

#### はじめに

#### どんな製品ですか?

キッチンマインダー2は商品管理システムです。

- ・自動的に商品レベルの平均を割り出し、レベルを設定。
- ・調理または廃棄する商品の統合リストを提供。
- ・PHU から製品保持情報を絶えず送受信。
- ・簡単に使用できる。

キッチンマインダー2と一緒に任意のフレキシタイマー(FLEXI TIMER)を使用する場合は PLS からの生産シートの投稿は必要ありませんが、熱シュート在庫レベルチャートを投稿し続ける必要があります。

#### 使用方法

PC マインダー2に入力された売上予想と商品ミックスを基に、キッチンマインダー2は自動的に (任意のフレキシタイマーの使用も可能)使用している鉄板の状況のためレベル、クエリ、すべての PHU を設定、そして調理すべき商品のアクションリストを作成します。

キッチンマインダー2は PHU と任意のフレキシタイマーへの商品ミックスのリクエストと鉄板の使 用要請に基づき、PHU、任意のフレキシタイマー、のライトを点灯させます。フェーズ1と比較した 大きな違いは、PHU スロットが空になり、追加製品がいらない場合ライトは点灯しないという個所 です。

下記のページで説明

・ キッチンマインダー2の使い方

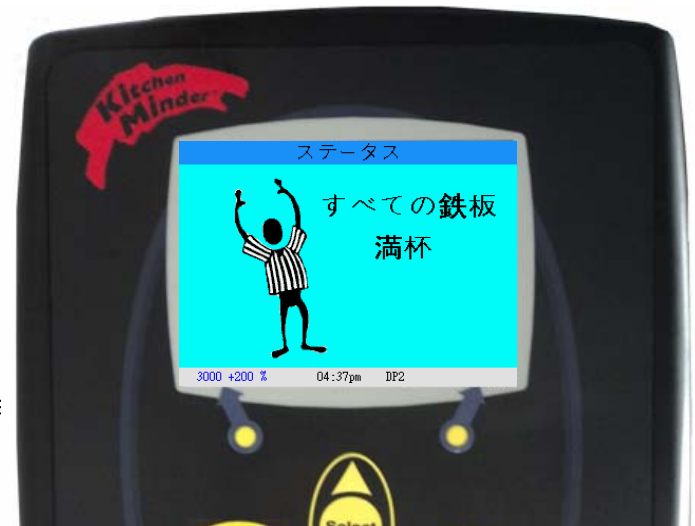

KITCHEN MINDER 2 Ma

| タイトバーブキーが畑さカスト キッチンマインダー 9 の        | フテータフが変わりキオ             |
|-------------------------------------|-------------------------|
| Product<br>Status                   | ステータス                   |
| 製品状況画面-満杯                           | とう すべての鉄板               |
| ・満杯 キッチンマインダーは調理製品の補充を求めませ          | 満杯                      |
| ho                                  |                         |
| タイマーバーが緑の場合(1番目を使用)黄色の場合(2          | n                       |
| 番目を使用)、無点灯(食品の補充不要)                 | 7                       |
| ・状況は画面上部に表示されます。                    | 3000 +200 % 04:37pm DP2 |
| ・時間は画面下部に表示されます。                    |                         |
| ・ <b>レベル</b> は販売レベルデータに基づいて自動的に変更され |                         |

| ます。                                             |                         |
|-------------------------------------------------|-------------------------|
| 製品状況画面-調理                                       | トのファンクションキー             |
| ・それぞれのラインは1つの鉄板を表しています。                         | 下のファンクションキー             |
| │・ <b>調理</b> は鉄板上のパティの数と一緒に調理する商品を示しています。       | ステータス                   |
| ・製品保持ユニットタイマーバーに表示される商品のリストは、                   | Or Chk                  |
| 点滅しない赤-鉄板に何も載っていない状態                            | 詞する 03 Tender           |
| 点滅する赤-期限切れの商品                                   | Whpr<br>討时する 03 Burger  |
| 点滅する緑-もうすぐ期限が切れる商品                              | Bunth<br>Bunt           |
| 点滅する黃-もうすぐ期限が切れる商品                              | 調明する O1 Fish            |
| └ <u>· アクションリストの<b>アイテムを削除</b>するには、タイマー</u> バーの |                         |
| 赤く点滅しているキーを押し、該当する調理された商品の鉄板を                   | 3000 +200 % 04:47pm DP3 |

赤く点滅しているキーを押し、該当する調理された商品の鉄板を インサートします。

|                               |             | ステータス                |            |
|-------------------------------|-------------|----------------------|------------|
|                               | 調理する        | Extra Crsp 調理する05    | Extra Crsp |
| ・調理されている商品をマークする              |             | Extra Crsp 調理す  진 05 | Extra Crsp |
|                               | 調理する05      | Extra Crsp 調理する 05   | Extra Crsp |
| 1. 商品が調理されている時マークをするには        | 調理する] 05    | Extra Crsp 調理する 05   | Extra Crsp |
| (緑でハイライトをつける)、調理する商品を画面で押します。 |             | Extra Crsp           | Chicken St |
|                               | 調理する 05     | Extra Crsp           | Chicken St |
| ・リストに新しい商品が加わると、調理サインが表示されま   | 調理する05      | Extra Crsp 調理する 39   | Chicken St |
|                               | 調理する) 05    | Extra Crsp 調理する] 43  | Chicken Wi |
| ,                             |             |                      |            |
|                               | 2000 +100 % | 04:18pm DP3          |            |

|                                  | ステータス                   |
|----------------------------------|-------------------------|
| 廃棄表示                             | 調理する Or Chk             |
| ・廃棄表示は、商品の期限が切れ、代わりの商品を鉄板で調      | 調理する? <b>Tender</b>     |
| 理 しなくてもいい時に表示されます。               | 調理する? Whpr              |
| ・これはレベルが減少し、鉄板の食品の期限が切れた時に起      | 調理する? Burger            |
| こります。                            | 調理する2 BunWh             |
| ・商品が PHU から撤去してタイムバーを押すと、廃棄表示は削除 | 調理する? BunB              |
|                                  | 2000 +100 % 04:45pm DP2 |

| Daypart                         | ・ ・ ・ ・ ・ ・ ・ ・ ・ ・ ・ ・ ・ ・ ・ ・ ・ ・ ・ |
|---------------------------------|---------------------------------------|
|                                 | ー 時间 <b>区</b> 分で <b>変</b> 実           |
| 1. 自動的にパート1日時変更画面が時間区分変更時間の5分前  | からり                                   |
| に表示されます。                        | ~3                                    |
| この変更を受け入れるには、 <b>続ける</b> を押します。 | 14:59                                 |
| 2. 日程パート1での保留時間と、両方の日程でプログラムされ  |                                       |
| た商品はすべてリセットされます。                | 時間区分                                  |
| 日程パート2で調理されるべき商品が表示されます。日程が     |                                       |
| 完璧に変わるまで、すべての日程パート1の商品を使い続けま    | ミしょう。                                 |
| ・日程パート 3                        |                                       |
| ・日程パート3は日程パート2と同じ機能を持っています、     |                                       |
| 2 つの違いは保温器の商品の扱いです。             |                                       |

- ・通常、日程パート3は使用中の保温器の統合のために使わ れ、当日調理されている商品が減った場合、変更が日程パ ート3に反映されます。
- (注意:循環できるのは日程2と3の間だけです)

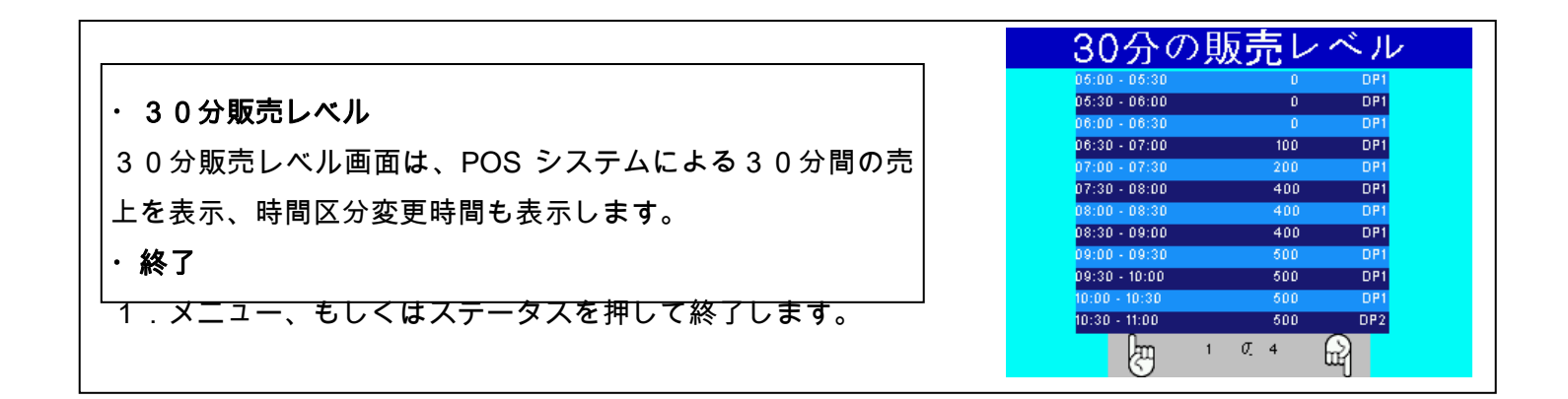

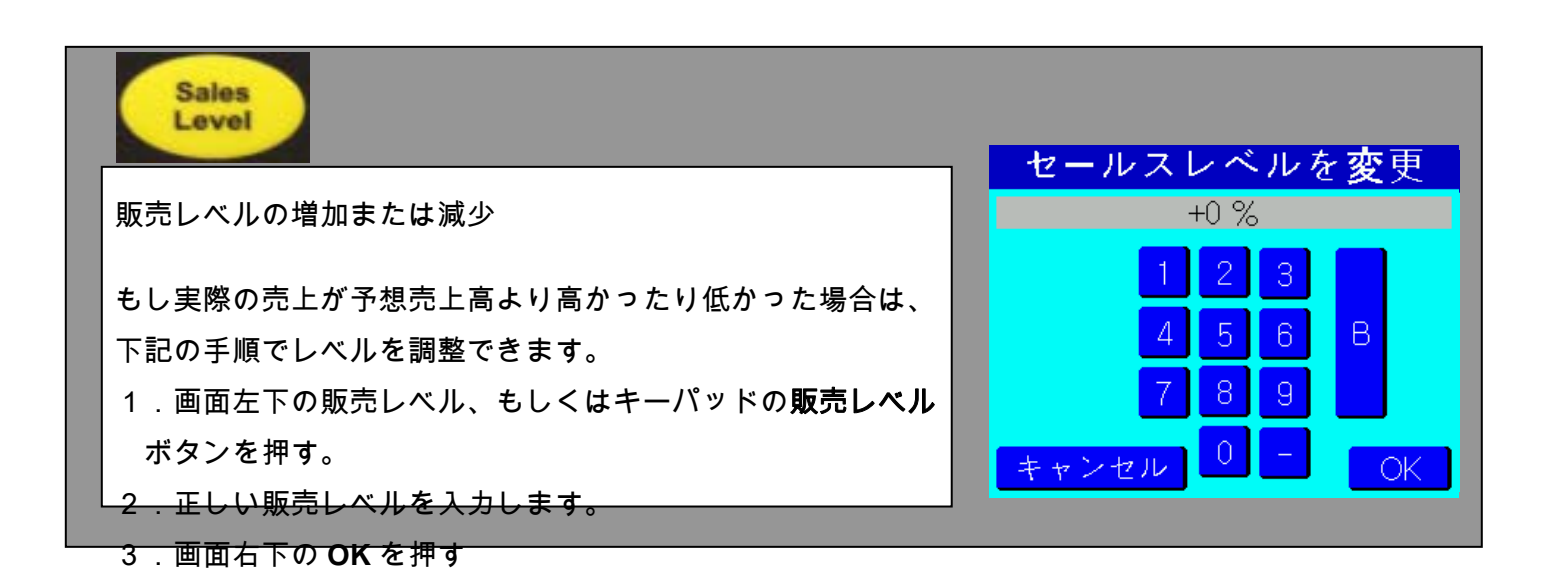

| ・商品位置(メニュー画面から選択)            |                                                        |
|------------------------------|--------------------------------------------------------|
| この画面は保温器1から9までに対応する特定の商品保持ユニ |                                                        |
| ットとフレキシタイマーの位置を表示し、どの商品にそれぞれ | 商品位置                                                   |
| 対応しているか見ることができます。<br>        | 保温器 1<br>「Whpr てい Whpr てい Burger て                     |
|                              | $\begin{array}{c c c c c c c c c c c c c c c c c c c $ |
|                              | 保温器 2                                                  |

**注意事項**:画面のグリッドは4ワイド製品保持ユニットのPHU のパワースイッチ側から見て<u>前面</u>を表示しています。製品の正 確な配置は非常に重要です!

#### ・保温器の選択

- 1.「前」と「次」で示されている左、もしくは右のファンク ションキーを押して保温器の変更ができます。それぞれ保温 器が選択されると、左上の保温器の LED はは点滅しない赤 に代わり、その他の LED は点灯しません。
- 2. それぞれ特定の鉄板を選び、画面を押す。
- ・終了
- メニュー、もしくはステータスキーを押して終了、データ はすべてのアクティブタイマーをリセットするためにステー ションボックスに送られる。

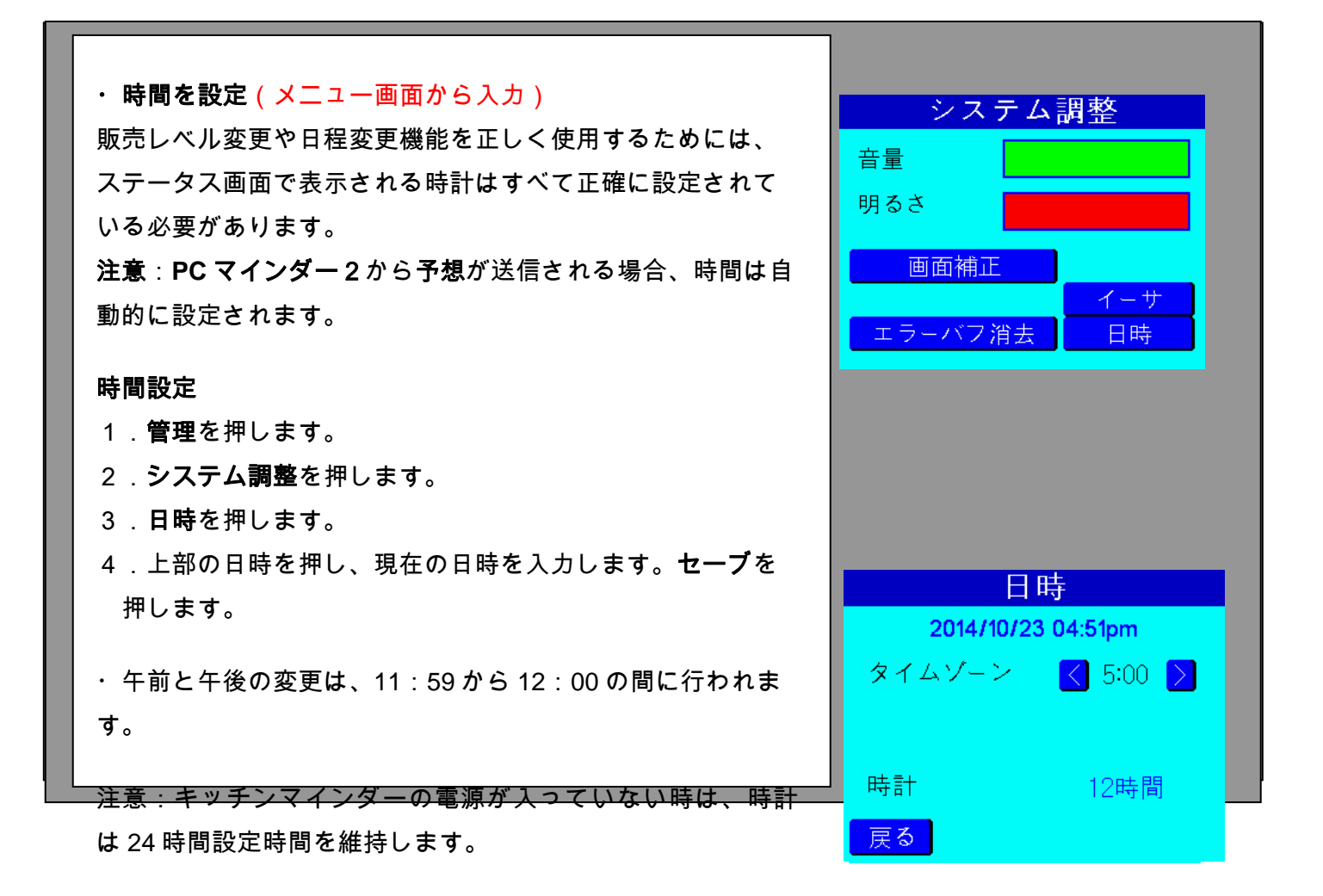

|                                                                                                    | タッチ補正                                                                                                    |
|----------------------------------------------------------------------------------------------------|----------------------------------------------------------------------------------------------------|
| ・ <b>画面補正</b><br>このボタンを押すと、 <b>タッチ補正</b> 画面を表示します。ボタン<br>が画面からオフセットされた場合に押してください。画面の<br>指示に従って、「おめでとう」のメッセージが出たら「続け<br>る」を押してください。 | +字の中央をタッチ<br>して画面を補正                                                                                                |
| ・イーサネット<br>イーサネットボタンを押すと、イーサネット設定画面が表示<br>されます。そこで DHCP を選択すると自動的にネットワーク<br>に接続されます。もしくはスタティックでイーサネットの設<br>定ができます。                 | EN設定<br>IPモード DHCP<br>IPアドレス 192.168.0.97<br>サブネット 255.255.248.0<br>ゲートウェイ 192.168.0.1<br>MACアドレス 40:D8:55:02:8C:50 |
|                                                                                                    | 戻る                                                                                                    |

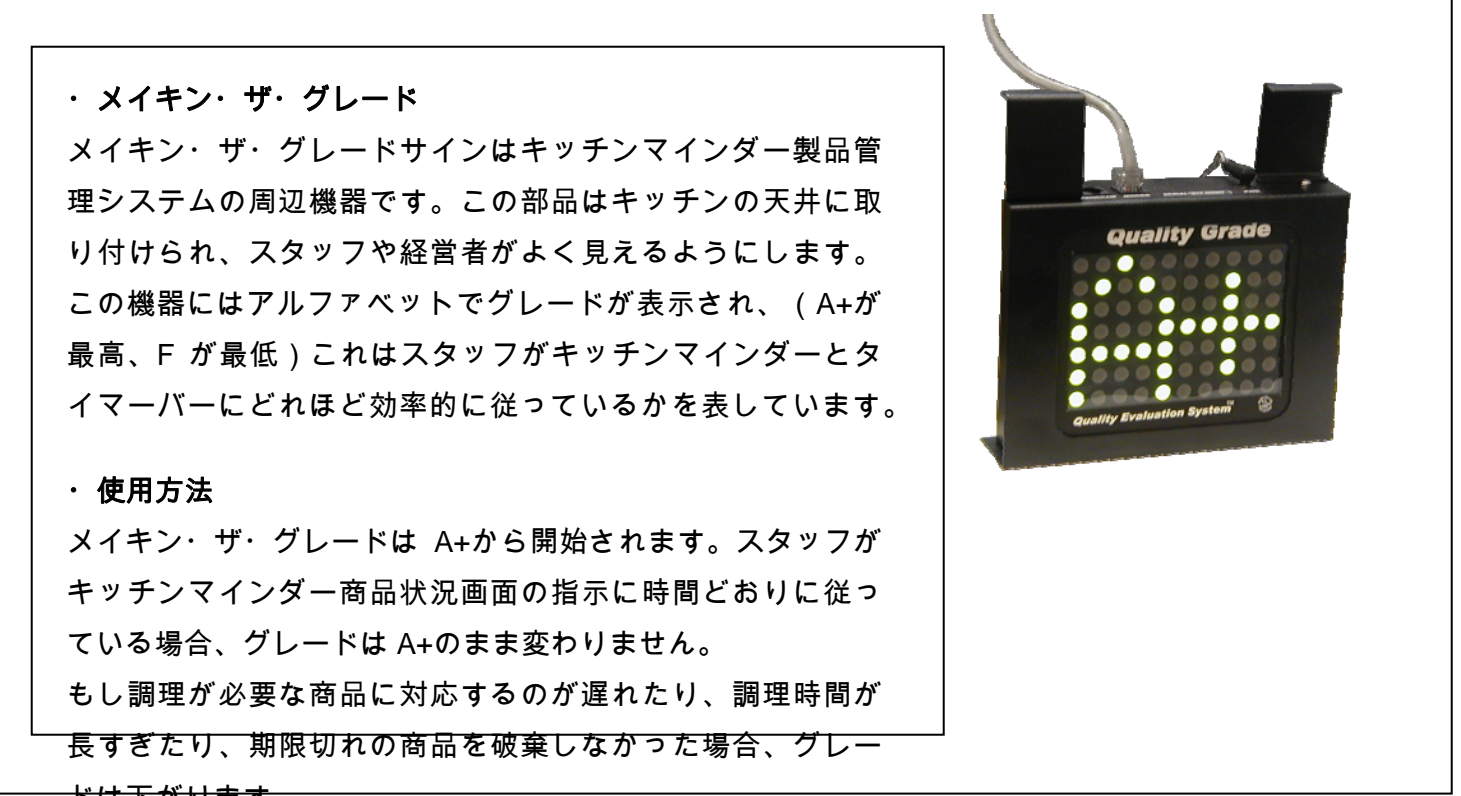

<del>ドは下がります。</del>

ポイントは差し引かれてから 30 分後に戻されます。合計ポイ ントとグレードは毎分更新されます。